## 高雄醫學大學教職員工「防疫課程」平台登入操作手冊

防疫課程專屬入口: <u>http://wm.kmu.edu.tw/info/10040005</u>

一、進入課程網頁後,請先點「登入後報名」

|  |                                                    | 🔁 🖻 😒 🗢 🚳 |
|--|----------------------------------------------------|-----------|
|  | 109-全校防疫課程                                         |           |
|  | 報名期間:從 即日起 到 無限期<br>上課期間:從 2020-02-01 到 2020-02-29 |           |
|  | 登入後報名                                              |           |

二、**輸入帳號密碼**(帳號為個人職號,首次登入者,密碼預設為身分證字號,英文請大寫)

| 會員登入 | 帳號為個人職號                |
|------|------------------------|
|      | 首次登入者,密碼預設為身分證字號,英文請大寫 |
|      | 帳號 請朝入帳號               |
|      | 密碼 請輸入密碼               |
|      | 登入 忘記密碼?               |
|      |                        |

三、登入後,點「**上課去」** 

|  | 🕑 🖻 🔍 🔍 🔍                                    |
|--|----------------------------------------------|
|  | 109-全校防疫課程                                   |
|  | 報名期間:從即日起到無限期<br>上課期間:從2020-02-01到2020-02-29 |
|  | 上課去                                          |

四、按三角形播放鍵開始上課,需觀看 30 分鐘以上,並通過測驗(共 5 題, 80 分及格)

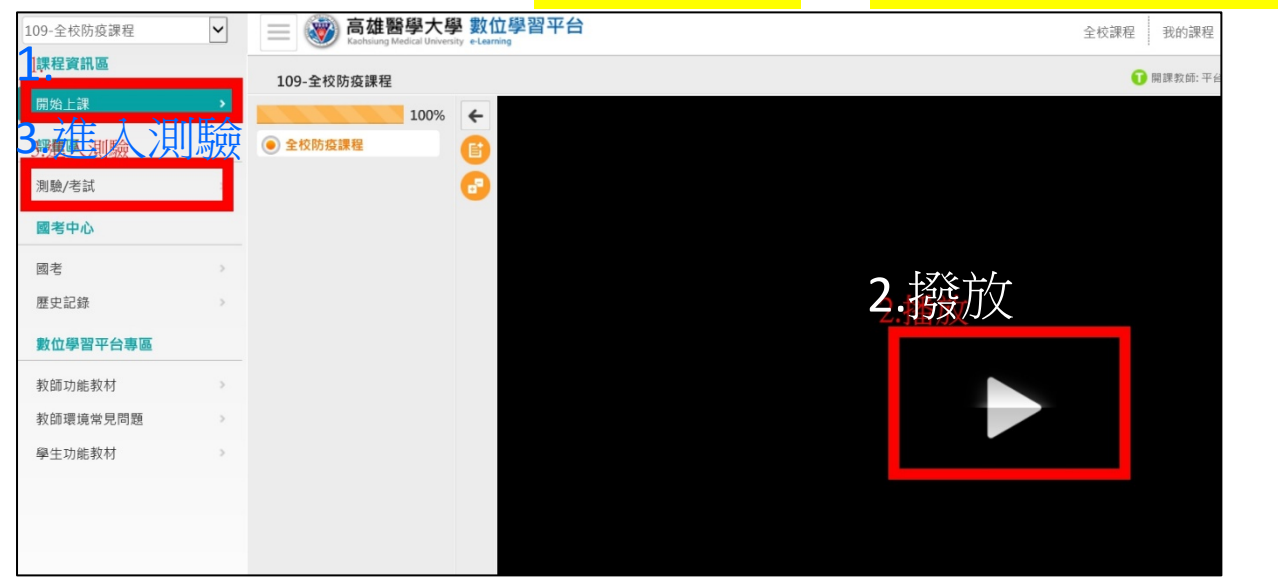